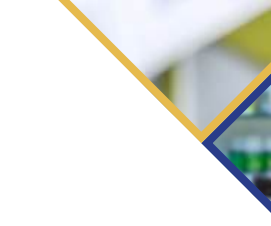

# Inscrição Portal da Drogaria

Veja como realizar a inscrição do seu Estabelecimento

Acesse ao Portal da Drogaria pelo endereço: <u>www.portaldadrogaria.com.br</u>

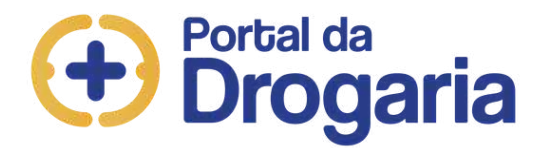

**Digite o CNPJ do estabelecimento, o CPF** (assim o portal verificará se a loja já faz parte ou não da plataforma)

Clique no botão **"Inscreva-se"**, para seguir para a tela de cadastro

| CNPJ<br>Obrigatório               |
|-----------------------------------|
| Usuário ou CPF<br>Obrigatório     |
| Senha                             |
| Entrar Esqueci ou não tenho Senha |
| Inscreva-se Dúvidas               |
| S 11 3509-1130                    |

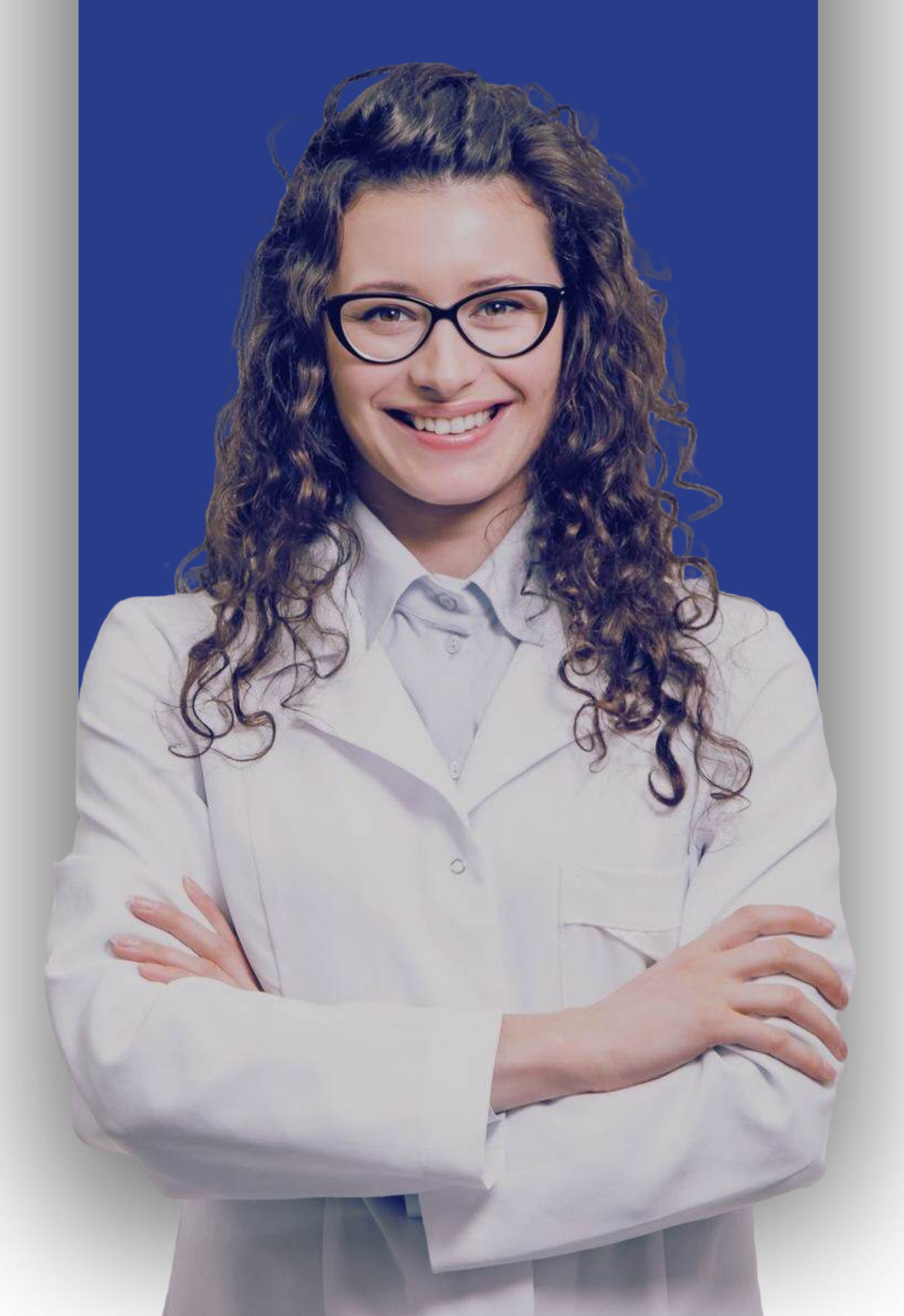

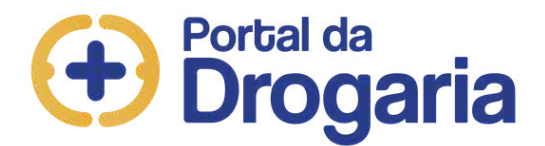

# A página seguirá para as instruções. Após a leitura, clique em **"iniciar cadastro"**.

\*Apenas os sócios responsáveis pela Empresa devem realizar este cadastro

Drogaria

O ponto de encontro do setor farmacêutico

#### Instruções para Cadastro

Este espaço é destinado aos Proprietários de Farmácias e Drogarias.

Para a inscrição de sua Empresa junto ao Portal, informe os dados e envie os documentos solicitados.

Seu cadastro passará por uma análise, e em até 10 dias após o envio dos documentos será enviado um e-mail com avaliação e instruções para os próximos passos.

Acompanhe seu status digitando seu CNPJ, CPF e Senha a área de login e clicando no botão Entrar.

Em caso de dúvidas entre em contato no WhatsApp

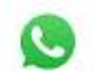

Clique aqui e envie uma mensagem no whatsapp

#### Iniciar cadastro

#### Importante

O cadastro deve ser efetuado pelo proprietário que consta no contrato social. Para iniciar tenha em mãos os seguintes documentos e dados:

- Contrato Social
- Inscrição de CNPJ
- Nome
- CPF
- Telefone
- E-mail

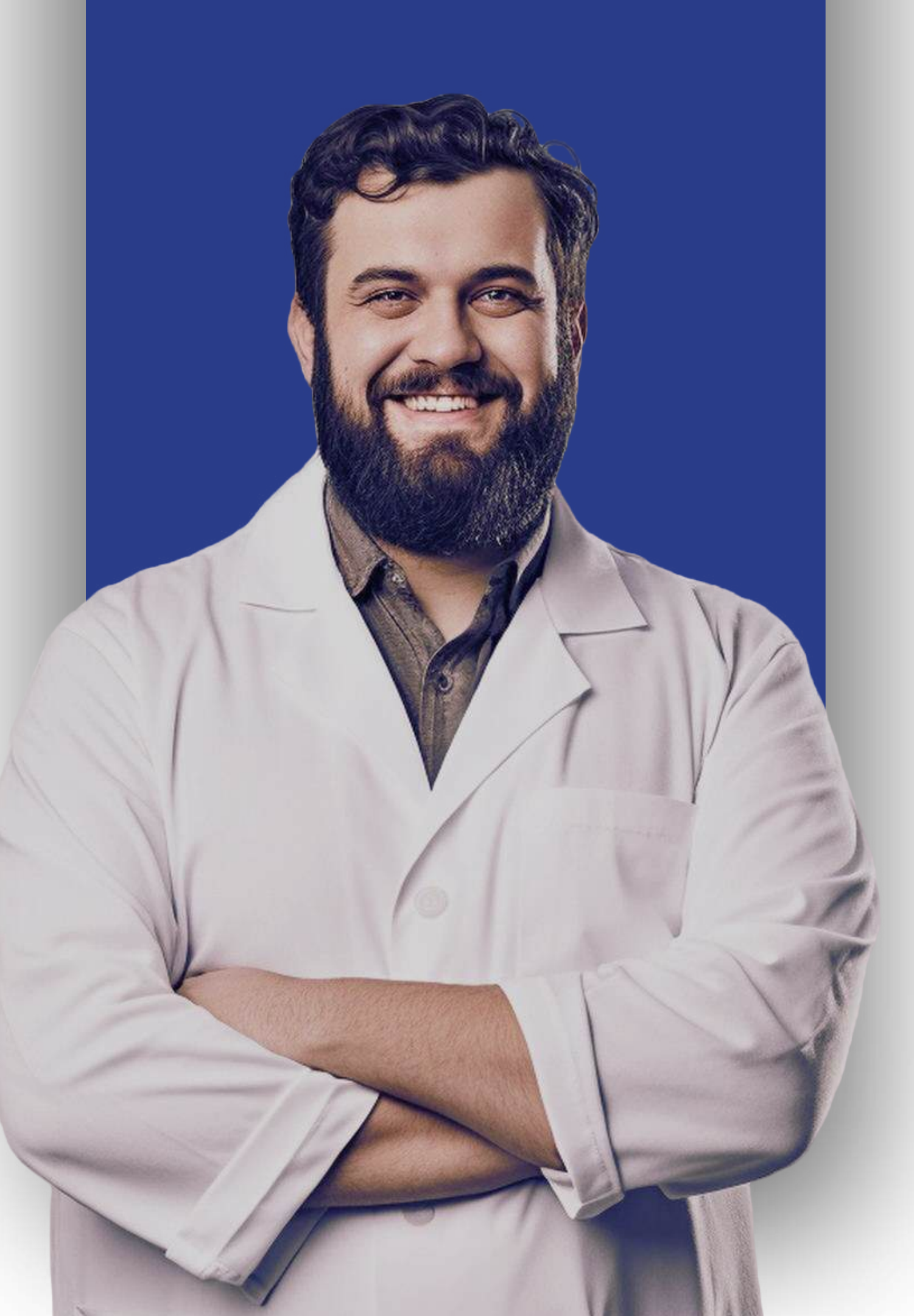

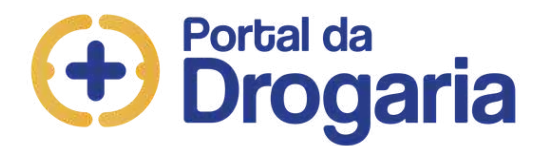

Preencha todos os campos, e envie os documentos conforme segue:

- Empresa Constituída Contrato Social e Cartão do CNPJ da Receita Federal
- Único dono, sem sócios ou filiais Requerimento do Empresário
- Associativismo Ata de Assembleia

\*Prazo de 10 dias úteis para análise. Caso não consiga anexar, enviar para suporte@sevenpdv.com.br

| Inscrição no Portai                                                             |                                       |                                                                                                    |
|---------------------------------------------------------------------------------|---------------------------------------|----------------------------------------------------------------------------------------------------|
| Arquivos<br>Contrato Social e Inscrição de CNPJ<br>Escolher arquivos NENHUOLHID | 0                                     | É obrigatório o envio do Contrato<br>Social e da Inscrição de CNPJ. Não<br>segue sem esses arquivos.                                                                                             |
|                                                                                 |                                       |                                                                                                    |
| Dados da empresa                                                                | Ramo                                  | Preencha os campos de acordo con<br>as informações presentes no Contr<br>Social. No campo "Bandeira", inform                                                                                     |
| Dados da empresa<br>CNPJ<br>16629310000100<br>Bandeira                          | Ramo<br>DROGARIA ¥<br>Outra bandeira? | Preencha os campos de acordo con<br>as informações presentes no Contr<br>Social. No campo "Bandeira", inform<br>a pertinente à sua empresa ou<br>informe uma nova, no campo "Outra<br>Bandeira". |

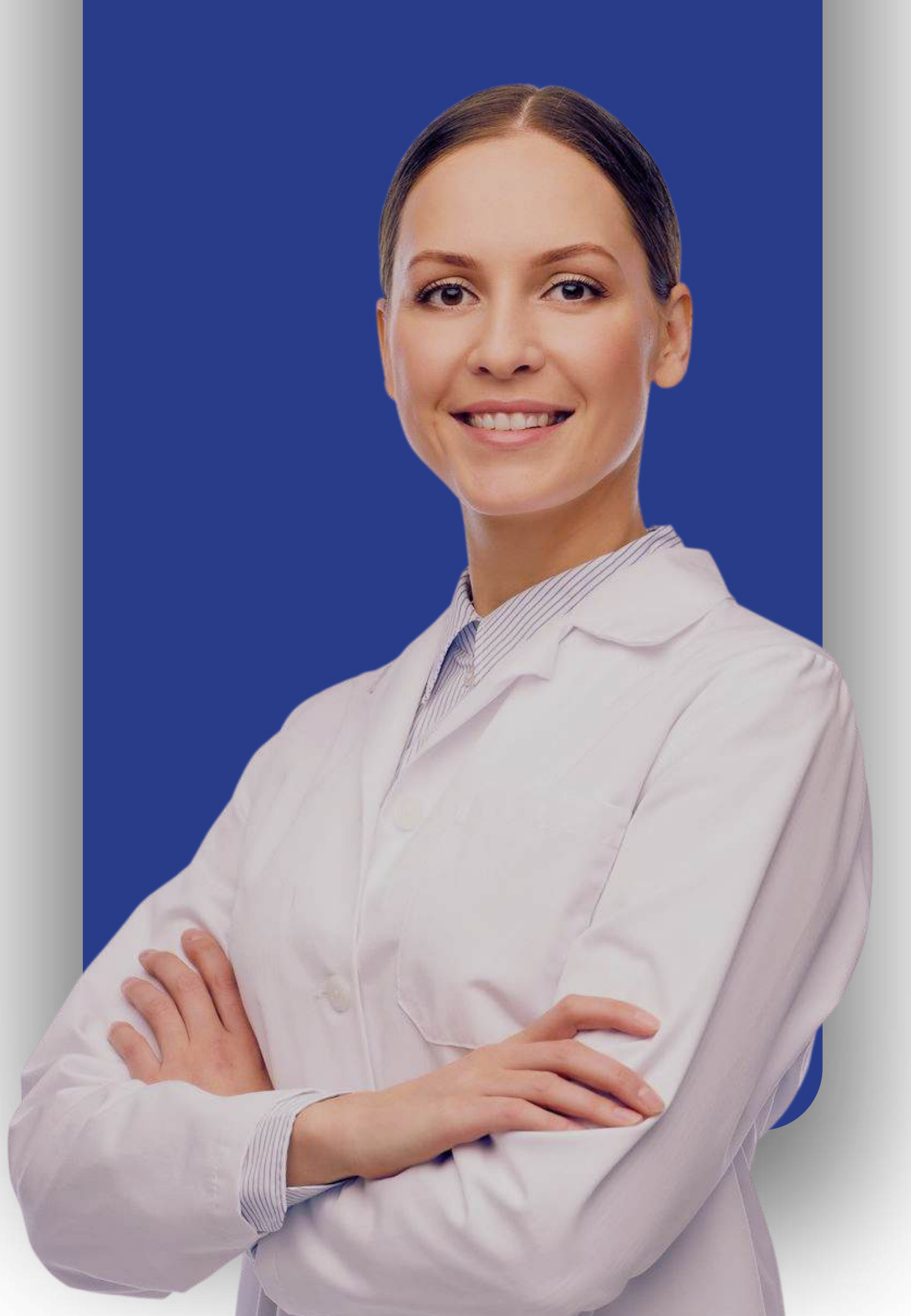

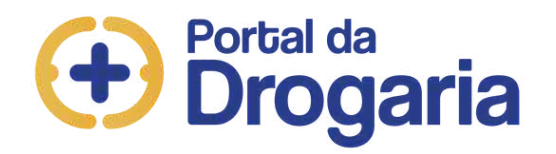

• Preencha todos os campos, conforme orientação do lado direito da tela.

| EP        |             | -      |        |   |
|-----------|-------------|--------|--------|---|
|           | Valida      | ar CEP |        |   |
| ogradouro | Endereço Fi | scal   |        |   |
|           | <b>v</b>    |        |        |   |
| úmero     | Complemen   | to     | Bairro |   |
|           |             |        |        |   |
| stado     |             | Cidade |        |   |
|           | ~           |        |        | ~ |

Preenchimento obrigatório das informações da Matriz de sua Empresa, presentes no contrato social.

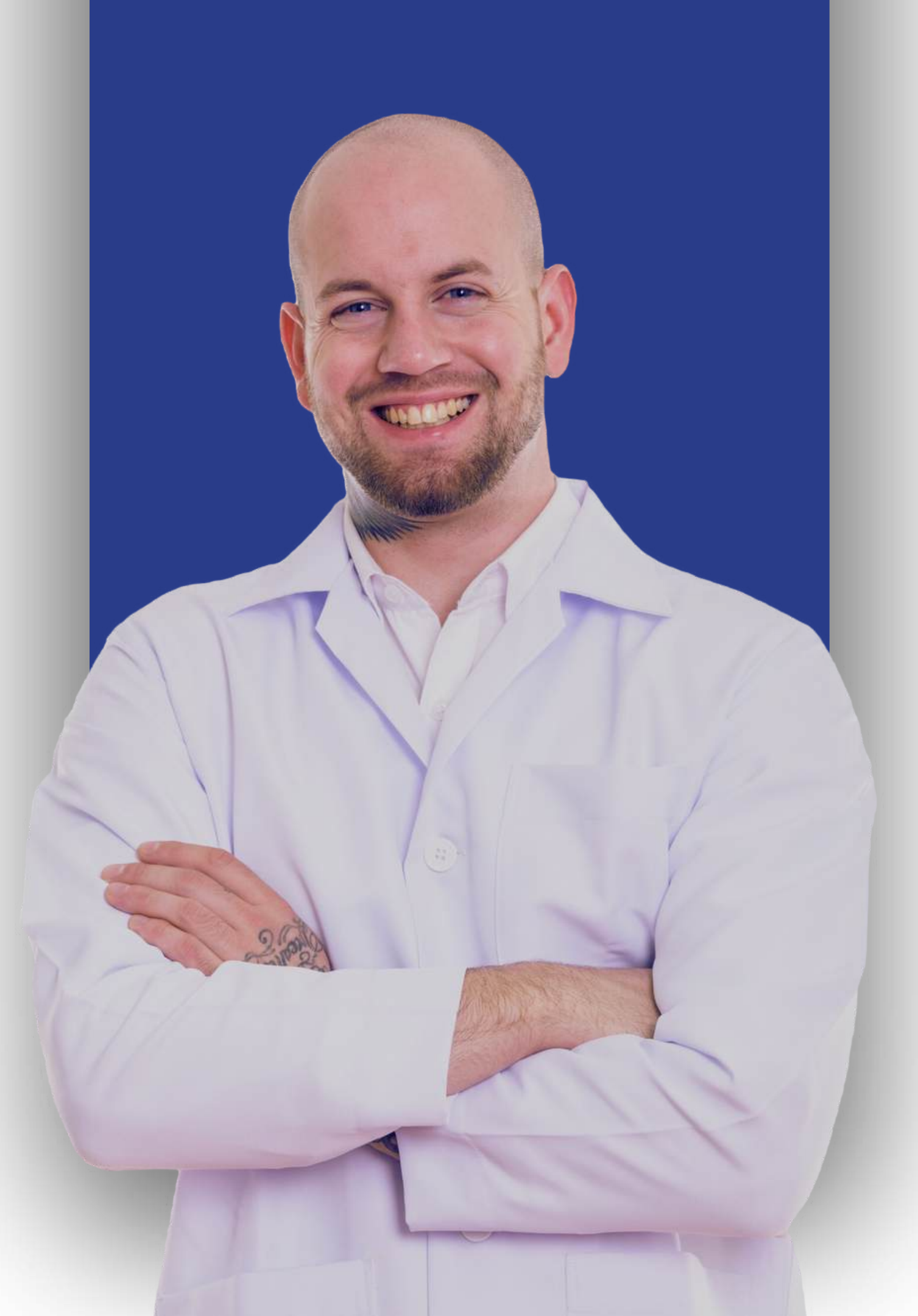

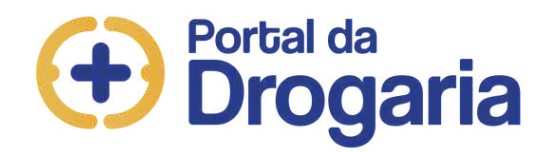

 Em dados do responsável preencha todos os campos, conforme orientação da tela. É muito importante o preenchimento correto dos campos, pois através destes dados será criado o perfil para acesso ao Portal da Drogaria

| Dados do responsável 1       |                       | Preenchimento obrigatório dos dados   |
|------------------------------|-----------------------|---------------------------------------|
|                              |                       | do Proprietário e do Responsável pela |
| Nome Completo                |                       | empresa como constam no Contrato      |
|                              |                       | Social. Os campos e-mail e telefone   |
| CPF                          | Funcão                | são de grande importância.            |
|                              | ~                     | Mantenha-os atualizados!              |
| Utilize apenas números       | ,                     |                                       |
| Nascimento                   | Telefone              |                                       |
|                              |                       |                                       |
| No formato 01/01/1970        | No formato 1155551234 |                                       |
| Celular                      | Nome de usuário       |                                       |
| No formato 1199991234        |                       |                                       |
| Email                        | 1                     |                                       |
| Senha                        | Repetir Senha         |                                       |
|                              |                       |                                       |
| Pergunta da Resposta Secreta |                       |                                       |
|                              |                       |                                       |
| Resposta Secreta             |                       |                                       |
|                              |                       |                                       |
| Responsável pela Inscrição 🗌 |                       |                                       |

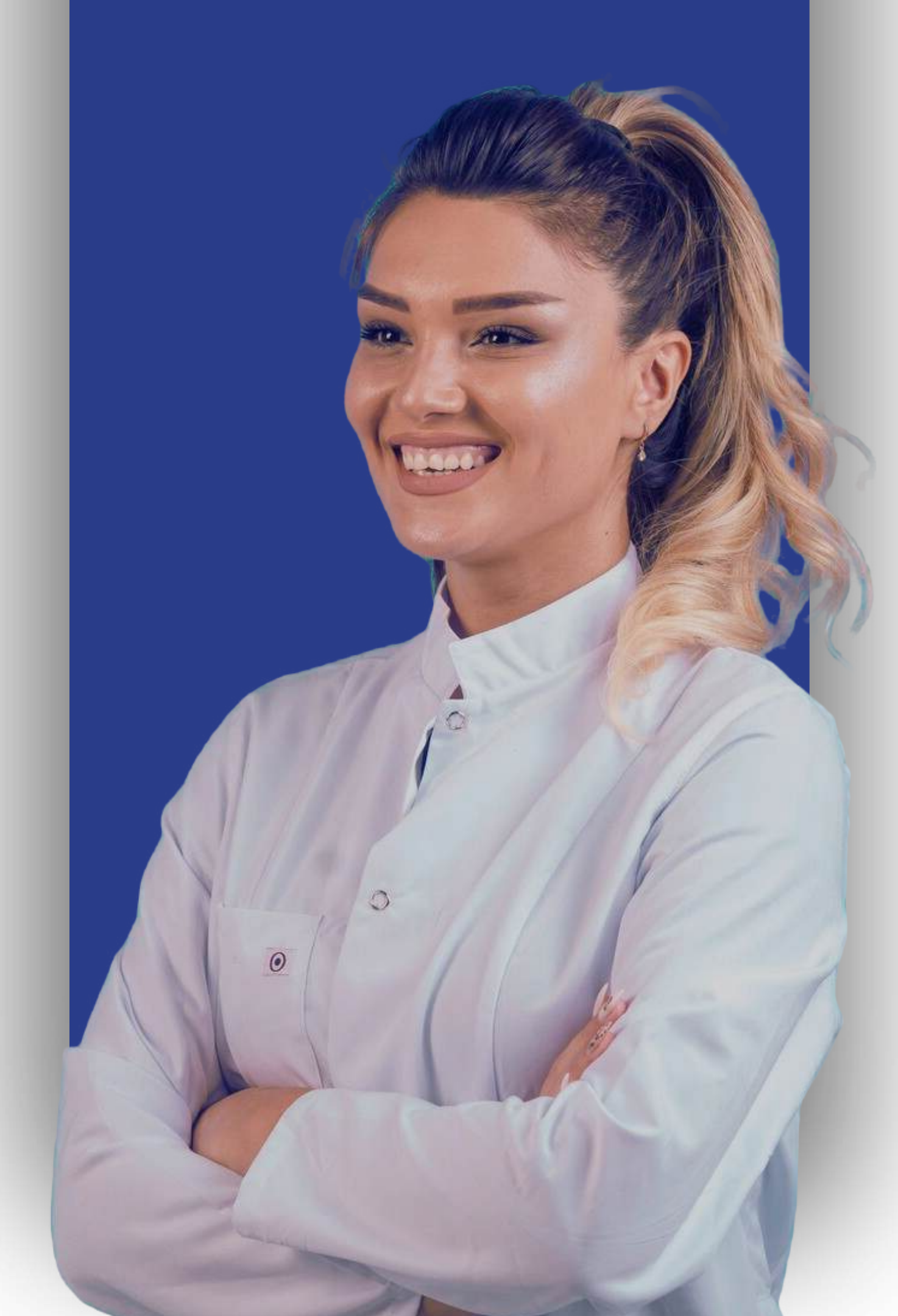

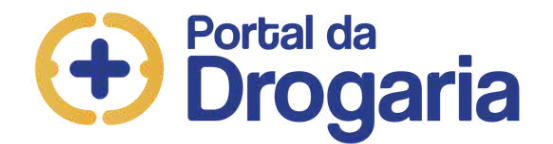

- Faça a Validação de e-mail;
- Leia e aceite o Termo de Responsabilidade; e
- Clique em "Enviar ficha de inscrição".

Clique no botão abaixo, para receber um código de validação nos e-mails informados acima.

🖌 Enviar código para e-mail

#### Termos de serviço

Interplayers Soluções Integradas S.A, inscrita no CNPJ nº. 05.347.060/0001-07 INTERPLAYERS, e de outro lado pontos de vendas ou serviços, físicos ou virtuais, qualificados por meio de aceite WEB (ESTABELECIMENTO(S)), em conjunto "Partes" e individualmente "Parte".

Em vista a regular certos termos e condições da relação a ser estabelecida entre a

INTERPLAYERS e os ESTABELECIMENTOS, estes celebram o presente "Termo de

Adesão Técnico-Operacional Interplayers" ("Termo").

#### <u>DAS DEFINIÇÕES</u>

 ADMINISTRADORAS - são sociedades empresariais que detêm a propriedade, controle e integral responsabilidade pela elaboração, desenvolvimento, funcionamento, conteúdo e qualidade dos respectivos PROGRAMAS perante CONSUMIDORES, ESTABELECIMENTOS, Órgãos Reguladores, Mercado e Entidades em geral, bem como a seleção e admissão de ESTABELECIMENTOS, de modo que, de forma discricionária, decidirá quais de seus produtos, condições comerciais e benefícios serão incluídos nos PROGRAMAS e nara quais

Após a leitura das condições deste termo, o participante reconhece expressamente que leu e

entendeu os direitos, obrigações e condições do mesmo, e que ao clicar no botão abaixo,

concede a Interplayers os direitos aqui estabelecidos

Termo eletrônico Registrado no 5º Oficial de Registro de Títulos e Documentos Civil de Pessoa Jurídica da Comarca de São Paulo - CNPJ 18.404.753/0001-28 – Protocolado e prenotado sob número 1.592.156 em 29/05/2020 e registrado em 01/06/2020, sob número 1.581.473, em títulos e documentos Antes de concluir seu cadastro, leia cuidadosamente as condições dos Termos de Serviço.

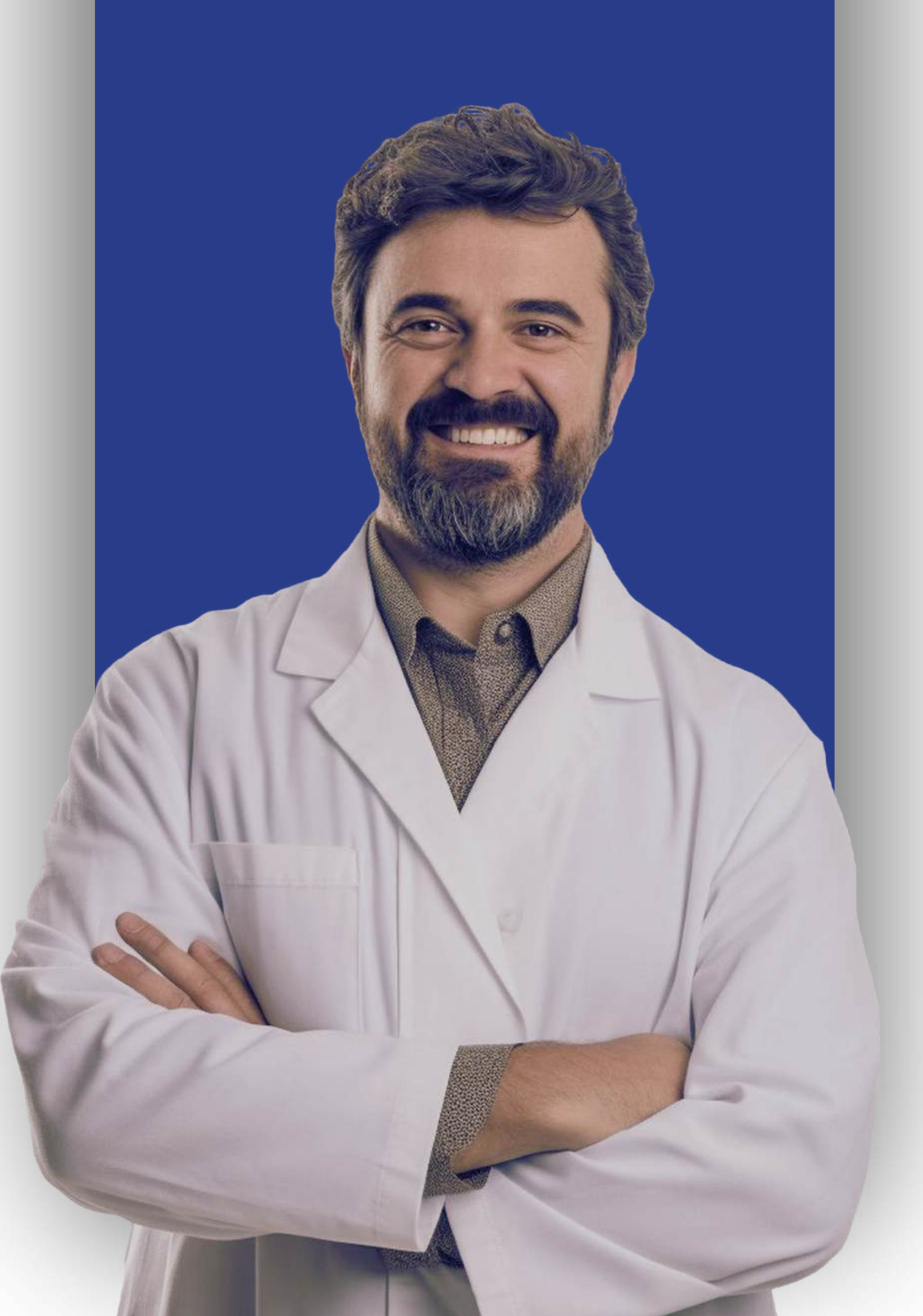

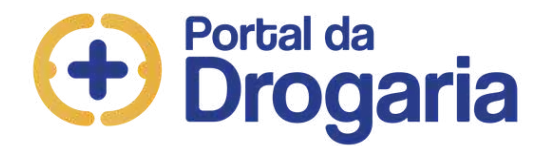

# Em até 10 dias retornaremos por e-mail informando o resultado da análise.

#### Cadastro enviado com Sucesso!

Os seus dados foram enviados para validação. Em até 10 dias retornaremos com um email informando o resultado da análise e os próximos passos. Caso sua documentação não seja aprovada no período de 10 dias, seu cadastro será automaticamente excluído e será necessário realizar um novo.

IMPORTANTE: Certifique-se que seu servidor de e-mail (anti-spam) não irá bloquear o recebimento de nenhum e-mail do domínio @sevenpdv.com.br e @portaldadrogaria.com.br.

#### Próximos passos

Se a documentação da empresa for aprovada, será enviado o e-mail da aprovação dos documentos com os dados para realizar o login.

Acesse o Portal e verifique o Treinamento "Inscrição no Portal" que está no menu Ajuda.

Voltar para a home

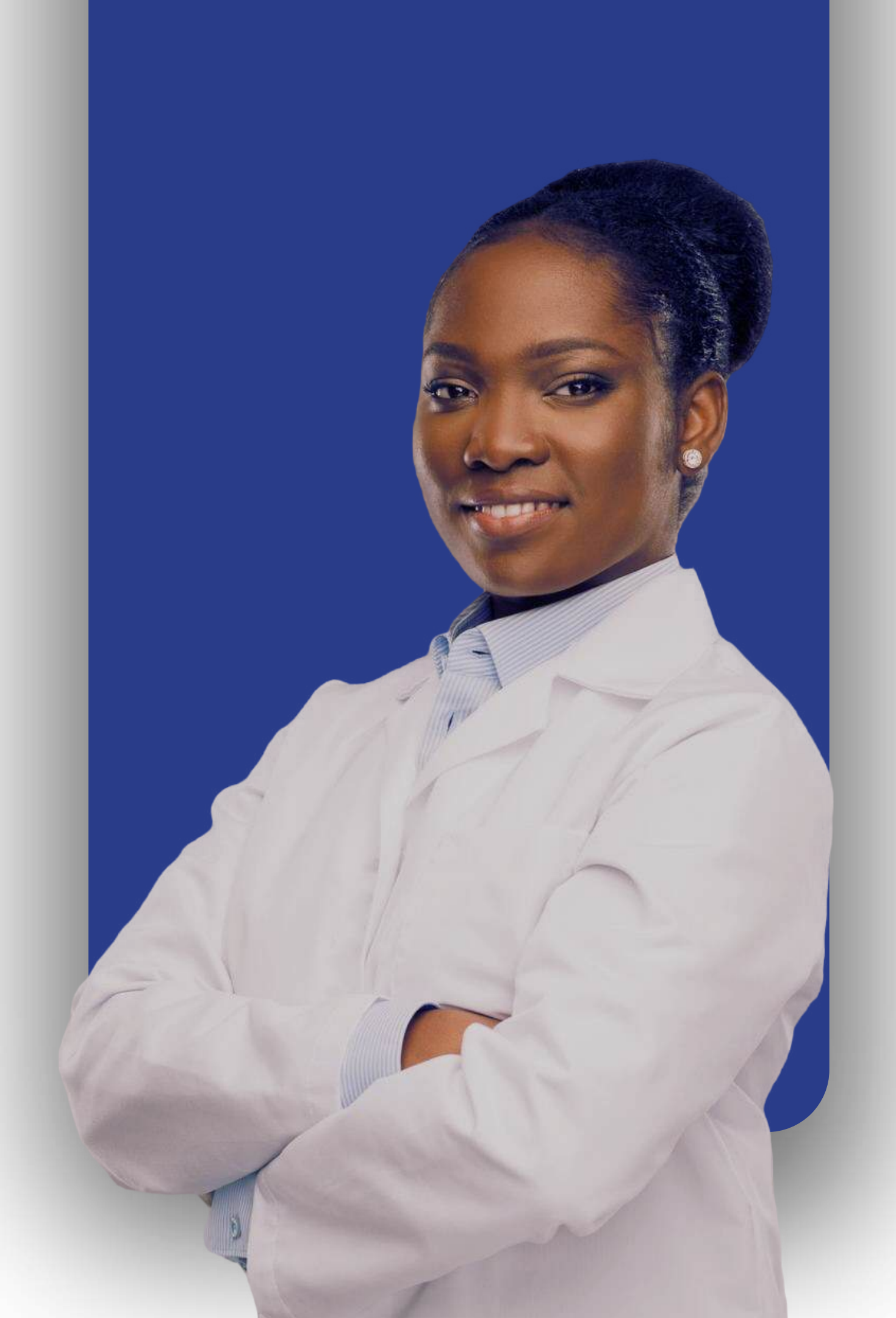

## Portal da Drogaria

Feita a validação dos dados e documentos. Você receberá e-mail informando a aprovação. Acesse o Portal da Drogaria e realize o login.

E siga os próximos passos para concluir seu cadastro no portal.

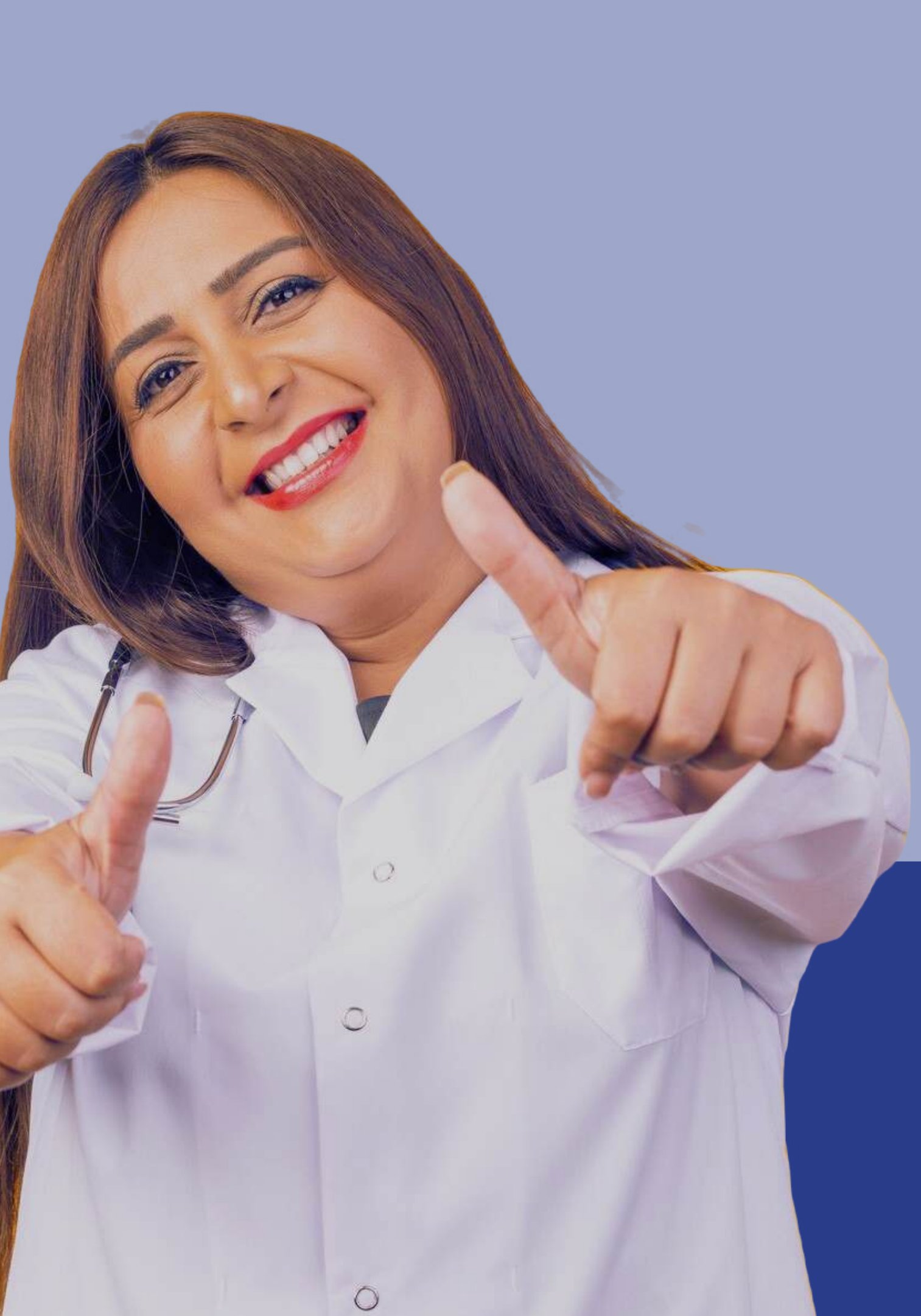

## Seleção de Distribuidores

| Porta                                | al da<br>O <b>garia</b>              | O ponto de              | encontro          | o do se          | tor fa    | irmacêutic          | :0   |
|--------------------------------------|--------------------------------------|-------------------------|-------------------|------------------|-----------|---------------------|------|
|                                      |                                      | Porta                   | I Mais Clientes U | Isuários e Lojas | Ajuda Sai |                     |      |
| Início                               | Ароі                                 | o ao Consumidor         | 1                 | Apoio ao Negóc   | io        |                     | -    |
| Vendas e Reposições                  | Selecionar Distribuido               | res Dúvidas e Mensagens | s Comunicado d    | as Indústrias    | Extrato R | lelatório de vendas | AN13 |
| Distribuido<br>GAM-PR<br>Distribuido | r de preferên<br>v<br>res alternativ | os:                     |                   |                  |           |                     |      |
| SOLFARMA                             | ~                                    | MILFARMA                | *                 | SAMAPI           |           | •                   |      |
| Salvar ou vol                        | tar para a tela anterior             |                         | 🕄 Dúvidas         |                  |           |                     |      |

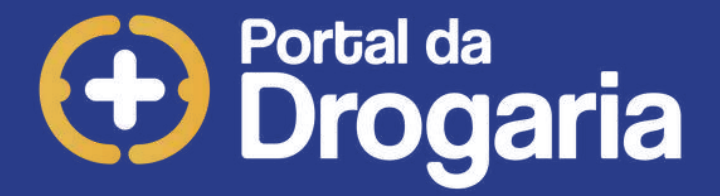

## Clique no menu "Apoio ao Negócio" e na aba "Selecionar Distribuidores" escolha os distribuidores por ordem de preferência e clique em "Salvar".

| Dro                                                                        | al da<br>D <b>garia</b>      | O ponto             | o de enco         | ntro d                    | do setor                                      | farn         | nacêutico |
|----------------------------------------------------------------------------|------------------------------|---------------------|-------------------|---------------------------|-----------------------------------------------|--------------|-----------|
| PPP - JAQUELINE LIMA (<br>77.777.799/0001-51 - R45<br>RUA REGO BARROS, 607 | )<br>0 - SAO PA ()<br>Início | Apoio ao Consumidor | Portal Mais Clier | ites Usuári<br>uto Grátis | os e Lojas <mark>Ajuda</mark><br>Apoio ao Neg | Sair<br>ócio | 0         |
| Gerenciar usuários                                                         | Adicionar usuário            | o Meus dados        | Gerenciar filiais | Gerencia                  | logotipo                                      |              |           |
|                                                                            | 0                            | Todos os usuários d | a rede tem aces   | so a qualqu               | ier filial.                                   |              |           |
| Usuários                                                                   |                              |                     |                   |                           |                                               |              | Q.        |
| Anne                                                                       |                              | Montes              | de unadria de     | tial.                     | Chalum                                        | -            |           |
|                                                                            |                              |                     |                   |                           |                                               |              |           |
|                                                                            |                              |                     |                   |                           |                                               |              |           |
|                                                                            |                              |                     |                   |                           |                                               |              |           |
|                                                                            |                              |                     |                   |                           |                                               |              |           |

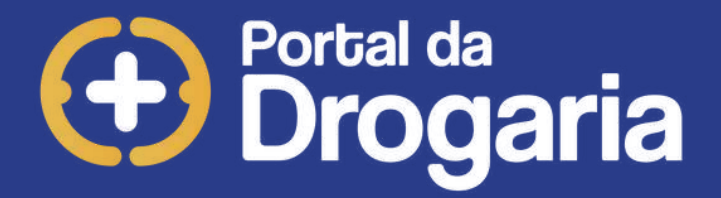

Clique no menu **"Usuários e Lojas"** e depois na aba **"Gerenciar filiais"**, para realizar o cadastro da parte técnica.

|                                                                                                    | ENTI-EST                                                                                                    |                                         |
|----------------------------------------------------------------------------------------------------|----------------------------------------------------------------------------------------------------|-----------------------------------------|
| CADASTRO         TELEVENDAS           CNPJ         77777799         / 0001         - 51                                                                                                    | PERFIL     CADASTRAR NOVA     ÁREA DE     SOFTWARE       OPERACIONAL     UNIDADE     ABRANGENCIA     PROPRIO       VALIDAR CNPJ     RAZÃO SOCIAL: R45                                                                                                    | <u>SAIR</u>                             |
| PRÓXIMOS PASSOS : Sem<br>Entre em contato com a<br>Protocolo.                                                                                                    | e <mark>u Número de Protocolo está disponível nesta tela,</mark> logo após os Próximos Pass<br>as <b>Indústrias</b> de seu interesse e solicite o Credenciamento, informando seu Nu                                                                                                    | ios.<br>Mímero de                       |
|                                                                                                    |                                                                                                    |                                         |
| PROTOCOLO : 90523014                                                                                                    |                                                                                                    |                                         |
| PROTOCOLO : 90523014<br><br>SOFTWARE DESTA UNIDADE<br>STATUS DO SOFTWARE : :<br><br>CNPJ ENTREGA : 7777779:                                                                                                    | : : ALPHA7 - A7Pharma <b>Versão :</b> 1.11<br>Software de Automação Integrado<br>99000151 <b>DISTRIBUIDOR:</b> 1º GENESIO; 2º SOLFARMA; 3º Milfarma; 4º SAMAPI                                                                                                    | ;                                       |
| PROTOCOLO : 90523014<br><br>SOFTWARE DESTA UNIDADE<br>STATUS DO SOFTWARE : :<br><br>CNPJ ENTREGA : 7777779<br><br>BANDEIRA : *INDIVIDUAL                                                                                                    | : ALPHA7 - A7Pharma Versão : 1.11<br>Software de Automação Integrado<br>99000151 DISTRIBUIDOR: 1º GENESIO; 2º SOLFARMA; 3º Milfarma; 4º SAMAPI<br>4* UNIDADE DA REDE : MATRIZ QTD.UNID.CADASTRADAS : 11                                                                                                    | ;                                       |
| PROTOCOLO : 90523014<br><br>SOFTWARE DESTA UNIDADE<br>STATUS DO SOFTWARE : :<br><br>CNPJ ENTREGA : 7777779<br><br>BANDEIRA : *INDIVIDUAL<br><br>UNIDADE CREDENCIADA PAN<br>DIRETO; EASELABS -DIRET<br>DIRETO; GSK -DIRETO; LÌ<br>COM GIRO; MERCK -DIRET<br>Valeant -INDIRETO COM G<br>INDIRETO COM GIRO; EURO | <ul> <li>ALPHA7 - A7Pharma Versão : 1.11</li> <li>Software de Automação Integrado</li> <li>29000151 DISTRIBUIDOR: 1° GENESIO; 2° SOLFARMA; 3° Milfarma; 4° SAMAPI</li> <li>WNIDADE DA REDE : MATRIZ QTD.UNID.CADASTRADAS : 11</li> <li>RA: + CLIENTES-INDIRETO EXCLUSIVO; CHICCO -DIRETO; Iplayers -DIRETO; UQUIMIC.</li> <li>TO; NAOS -DIRETO; LIBBS -DIRETO; UPJOHN -INDIRETO EXCLUSIVO; VMS -DIRETO; BA</li> <li>EOPHARMA -DIRETO; GLENMARK -DIRETO; GERMED -DIRETO; ABBOTT -DIRETO; EMS -IND</li> <li>CO; ASTRA -DIRETO; GSK -DIRETO; UCB -INDIRETO COM GIRO; ASPEN -INDIRETO COM G</li> <li>GIRO; THERASKIN -DIRETO; TORTENT -DIRETO; INSPIRE -DIRETO; Biolab -; Lilly -</li> <li>TOFARMA -DIRETO; Procter -DIRETO; FOM -INDIRETO EXCLUSIVO; NIVEA -DIRETO; UNI</li> </ul> | A -<br>YER -<br>NETO<br>HRO;<br>Lever - |

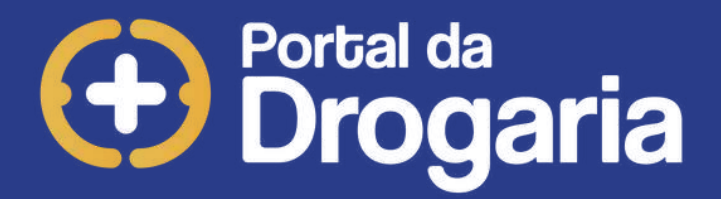

## Clique em **"PERFIL OPERACIONAL"** para iniciar o cadastro da parte técnica

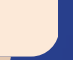

| PROSSEGUIR<br>\$5<br>Desenvolvido por            |                                         |                                                         |                                                    |             |                              |                   |                                    |       |
|--------------------------------------------------|-----------------------------------------|---------------------------------------------------------|----------------------------------------------------|-------------|------------------------------|-------------------|------------------------------------|-------|
| <ul> <li>Desenvolvido por</li> </ul>             |                                         |                                                         |                                                    |             |                              |                   | AJUDA RET                          | ORNAR |
| essoa Jundica I                                  | O Desenvolvido por<br>Pessoa Física     | O Desenvolvido pelo<br>Estabelecimento                  | CNPJ do Desenvolve                                 | edor        |                              | / [               | PESQUISAR SO                       | DFTWA |
| bela de Softwares                                |                                         |                                                         | So                                                 | oftwa       | are Vinculados pa            | ara a Rede        |                                    |       |
|                                                  |                                         |                                                         |                                                    | 0           | Software<br>SGF              | Versão<br>1.00.13 | Status<br>Software de Automação    |       |
|                                                  |                                         |                                                         | >>                                                 | 0           | Clientexe                    | 2.03.0            | Software de Automação<br>Integrado |       |
|                                                  |                                         |                                                         | << (                                               | 0           | ASASYS                       | 2.4.0             | Software de Automação<br>Integrado |       |
|                                                  |                                         |                                                         | (                                                  |             | FARMAXPDV V<br>230           | 2.30              | Software de Automação<br>Integrado |       |
|                                                  |                                         |                                                         | (                                                  | Ð           | RCA Farma                    | 5.1.0             | Software de Automação<br>Integrado |       |
| Nesta tela você deve<br>Estabelecimentos.        | e informar <b>o(s) Softw</b>            | /are(s) de Automação Co                                 | mercial, ou "Software(s                            | s) (        | de Frente de (               | Caixa" ut         | ilizado(s) na sua rede (           | de    |
| Primeiramente, info<br>opções:<br>• Desenvolvido | me quem desenvol<br>o por Pessoa Jurídi | veu (ou forneceu) o Softwa<br>ca > se o Software é come | are do(s) seu(s) Estabel<br>rcializado por Empresa | leci<br>e p | mento(s), esc<br>ossui CNPJ: | olhendo u         | ima das seguintes                  |       |

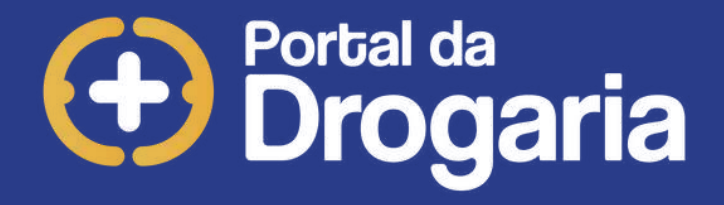

## Informe o **CNPJ do desenvolvedor** do sistema de Automação Comercial e clique em **"PESQUISAR SOFTWARE"**

\*Se a Software House não for encontrada, preencha os campos solicitados para que o responsável da empresa seja notificado para realizar o processo de certificação.

\*Se a Software House for encontrada, mas o Software/Versão não, preencha os campos solicitados para que o responsável da empresa seja notificado para realizar o processo de certificação.

|                                       |                                                                 | T314 - I<br>SELEÇÃO                    | PERFIL OPERACIONAL<br>DO SOFTWARE DA REDE<br>ENTI-EST |        |                   |                   |                                    |         |
|---------------------------------------|-----------------------------------------------------------------|----------------------------------------|-------------------------------------------------------|--------|-------------------|-------------------|------------------------------------|---------|
| PROSSEGUIR                            |                                                                 |                                        |                                                       |        |                   |                   | AJUDA RE                           | TORNAR  |
| Desenvolvido por Pessoa Jurídica      | O Desenvolvido por<br>Pessoa Física                             | O Desenvolvido pelo<br>Estabelecimento | CNPJ do Desenvolv                                     | edo    | r 12345678        | / 0001 -          | 00 PESQUISAR S                     | OFTWARE |
| Tabela de Softwares                   |                                                                 |                                        | s                                                     | oftv   | vare Vinculados p | ara a Rede        |                                    |         |
| ABC                                   | Versao         Status           1.0         Software de Automaç | ção Certificado                        |                                                       | $\cap$ | Software          | Versao<br>1.00.13 | Status<br>Software de Automação    | Î       |
|                                       |                                                                 |                                        |                                                       | 0      | Clientexe         | 2.03.0            | Software de Automação              |         |
|                                       |                                                                 |                                        | <<                                                    | 0      | ASASYS            | 2.4.0             | Software de Automação              |         |
|                                       |                                                                 | _                                      |                                                       | 0      | FARMAXPDV V       | 2.30              | Software de Automação              |         |
|                                       |                                                                 |                                        | -                                                     | 0      | RCA Farma         | 5.1.0             | Software de Automação<br>Integrado |         |
| Nesta tela você d<br>Estabelecimentos | eve informar <b>o(s) Softw</b>                                  | /are(s) de Automação C                 | omercial, ou "Software                                | (s)    | de Frente de      | Caixa" ut         | ilizado(s) na sua rede             | de 🔺    |
| Primeiramente, ir<br>opções:          | iforme quem desenvol                                            | veu (ou forneceu) o Soft               | ware do(s) seu(s) Estabe                              | elec   | ;imento(s), esc   | olhendo (         | uma das seguintes                  |         |
| Desenvolv                             | ido por Pessoa Jurídio                                          | ca > se o Software é com               | nercializado por Empresa                              | e      | possui CNPJ;      |                   |                                    | •       |
|                                       |                                                                 | 1 1                                    | I                                                     |        |                   |                   | 1                                  |         |

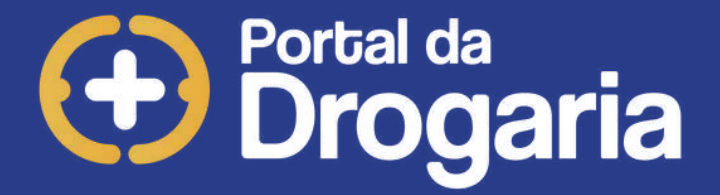

Selecione o Software/Versão desejado na lista de **"Tabela de Softwares"** e clique em **">>"**, e ele passará para a lista de **"Softwares Vinculados para a rede".** 

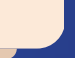

|                                          |                                     | T314 - P<br>SELEÇÃO [                  | ERFIL OPERACIONAL<br>DO SOFTWARE DA REDE<br>ENTI-EST |               |                                |                   |                                    |              |
|------------------------------------------|-------------------------------------|----------------------------------------|------------------------------------------------------|---------------|--------------------------------|-------------------|------------------------------------|--------------|
| PROSSEGUIR                               |                                     |                                        |                                                      |               |                                |                   | AJUDA                              | RETORNAR     |
| 45<br>Desenvolvido por<br>essoa Jurídica | O Desenvolvido por<br>Pessoa Física | O Desenvolvido pelo<br>Estabelecimento | CNPJ do Desenvol                                     | vedo          | r                              | /                 | PESQUISA                           | R SOFTWARI   |
| bela de Softwares                        |                                     |                                        |                                                      | Softv         | vare Vinculados p              | ara a Rede        |                                    |              |
|                                          |                                     |                                        |                                                      | 0             | Software<br>SGF                | Versão<br>1.00.13 | Software de Automação              | - A          |
| -                                        | -                                   |                                        | >>                                                   | 0             | Clientexe                      | 2.03.0            | Software de Automação              |              |
|                                          |                                     |                                        | <<                                                   | 0             | ASASYS                         | 2.4.0             | Software de Automação              |              |
|                                          |                                     |                                        |                                                      | 0             | FARMAXPDV V<br>230             | 2.30              | Software de Automação<br>Integrado |              |
|                                          |                                     |                                        |                                                      | 0             | RCA Farma                      | 5.1.0             | Software de Automação<br>Integrado |              |
| Nesta tela você de<br>Estabelecimentos   | eve informar o(s) Soft              | ware(s) de Automação Co                | mercial, ou "Software                                | (s)           | de Frente de                   | Caixa" u          | tilizado(s) na sua red             | de de 🔺      |
| Primeiramente, in opções:<br>• Desenvolv | ido por Pessoa Juríd                | ica > se o Software é come             | are do(s) seu(s) Estabe                              | elec<br>a e j | omento(s), esc<br>possui CNPJ; | olhendo           | uma das seguintes                  | <b>-</b> . • |
|                                          | 1                                   | 1                                      |                                                      |               |                                |                   |                                    |              |

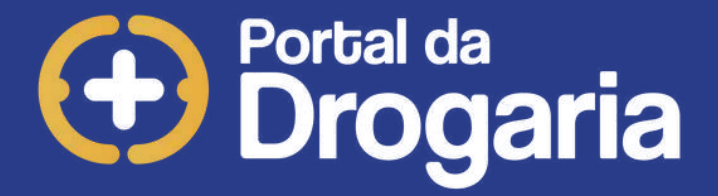

## Selecione o Software/Versão na lista de **"Softwares Vinculados para a Rede"** e clique em **"PROSSEGUIR"**.

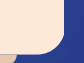

| ROSSEGUIR                                                                                                    |                                                                                                    |                                                                                                    |                                            |                                                              |           |
|----------------------------------------------------------------------------------------------------|----------------------------------------------------------------------------------------------------|----------------------------------------------------------------------------------------------------|--------------------------------------------|--------------------------------------------------------------|-----------|
|                                                                                                    |                                                                                                    |                                                                                                    |                                            | AJUDA                                                        | RETORNAR  |
| deira<br>IDIVIDUAL*                                                                                                    | ALTERAR                                                                                                    | BANDEIRA                                                                                                    |                                            |                                                              |           |
| ware - Versão - Status<br>574376000199 - A7Pharma - 1.11 - Software de :                                                                                                    | Automação Integrado                                                                                                    | CNPJ de Entrega<br>V7777799                                                                                                    | 0001 51                                    |                                                              |           |
| <ul> <li>DANDEIRA: Se seu Estabe<br/>ele pertence. Verifique se a<br/>no botão "Alterar Bandeira".<br/>A alteração será efetuada n<br/>A classificação *INDIVIDUA</li> <li>SOFTWARE - VERSÃO - S<br/>cadastrada. Caso o Softwar<br/>link "Perfil Operacional", ap</li> </ul> | <ul> <li>Bandeira sugerida acima está e</li> <li>o sistema somente após valida</li> <li>L* é dada aos Estabelecimento</li> <li>TATUS: selecione o Software /<br/>re não esteja na lista, será nece</li> </ul> | correta. Caso seu Estabel<br>ção pelo responsável pela<br>os independentes.<br>Versão utilizado na frente<br>osário incluí-lo na lista de | de loja da Unidade<br>Softwares, o que p   | evenPDV.<br>evenPDV.<br>eque está sendo<br>oderá ser feito a | través do |
| <ul> <li>CNPJ DE ENTREGA: se o<br/>seja informado o número do</li> </ul>                                                                                                    | Estabelecimento optou por "Re<br>cNPJ de Entrega (Reposição)                                                                                                    | posição em CNPJ especít<br>, que deverá receber as r                                                                                      | ico", será apresenta<br>eposições da Unida | ado um campo p<br>ide.                                       | ara que   |
| Próximos Passos - Para dar cont                                                                                                    | tinuidade ao cadastro, clique no                                                                                                    | botão "Prosseguir".                                                                                                    |                                            |                                                              | -         |
| 17/10/2024 16:43:51                                                                                                    | 1                                                                                                    |                                                                                                    |                                            |                                                              |           |

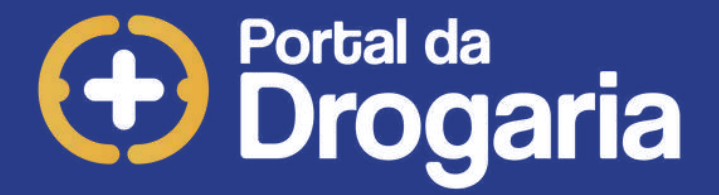

Selecione o Software/Versão desejado no combo **"Software – Versão – Status"** e clique em **"PROSSEGUIR"**.

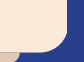

| REINICIAR<br>QUESTIONARIO                                                               | FROXIMO                                                                                                    |                          |                    |                    |                   | AJUDA            | RETORNAR |
|-----------------------------------------------------------------------------------------|----------------------------------------------------------------------------------------------------|--------------------------|--------------------|--------------------|-------------------|------------------|----------|
| Questão : 3<br>Resposta                                                                 | - 1 : Possui Central de Televe                                                                             | indas (Delivery)?        |                    |                    |                   |                  |          |
| Alternativa<br>a) Não<br>b) Sim, 1 pos<br>c) Sim, 2 a 1<br>d) Sim, 11 a<br>e) Sim, Mais | sição de atendimento<br>0 posições de atendimento<br>50 posições de atendimen<br>de 50 posições de atendin | to<br>nento              |                    |                    |                   |                  | Î        |
| Identifi<br>telefor                                                                     | icar se além do atendime<br>ne com entrega em domicíl                                                      | nto ao consumidor<br>io. | no estabelecimer   | nto, também trabal | ha como delivery, | ou seja, atendim | ento via |
| Obser<br>estabe                                                                         | rvação: A administradora<br>elecimento como delivery.                                                      | a do programa de         | Relacionamento     | é a única respo    | nsável pela escol | ha e divulgação  | do seu   |
| Após i                                                                                  | nformar a alternativa no ca                                                                                | impo RESPOSTA, c         | lique no botão PRI | ÓMIXÓ              |                   |                  |          |
|                                                                                         |                                                                                                    |                          |                    |                    |                   |                  |          |

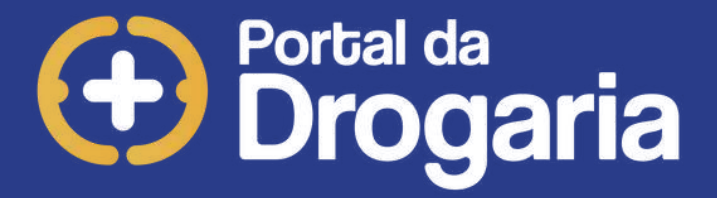

Responda a questão preenchendo o campo "Resposta" com a letra da alternativa escolhida, e clique em "PRÓXIMO" para seguir para a próxima questão. Repetir este processo até a ultima questão

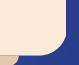

| RMACLA:                                                                                                    |                                                                                                    |                                          | AUDA RETOR    | RNAR |
|----------------------------------------------------------------------------------------------------|----------------------------------------------------------------------------------------------------|------------------------------------------|---------------|------|
| o de Contato Nome                                                                                                    |                                                                                                    |                                          |               |      |
| nail                                                                                                    | DDD Telefone Fixo Ram                                                                                                    | al Celular                               | Fax           |      |
|                                                                                                    | Tipo de Contato D0D Telefone Ramal                                                                                                    | Er                                       | nail          |      |
|                                                                                                    |                                                                                                    |                                          |               |      |
|                                                                                                    |                                                                                                    |                                          |               |      |
|                                                                                                    |                                                                                                    |                                          |               |      |
|                                                                                                    |                                                                                                    |                                          |               |      |
|                                                                                                    |                                                                                                    |                                          |               |      |
|                                                                                                    |                                                                                                    |                                          |               |      |
| obrigatório cadastrar seu contato com                                                                                                    | nercial para prosseguir.                                                                                                    |                                          |               |      |
| obrigatório cadastrar seu contato com                                                                                                    | nercial para prosseguir.<br>selecione a opcão "Televendas" no combo Tipo de Conta                                                                                                    | ato informe o nome                       | de uma pessoa |      |
| Obrigatório cadastrar seu contato com     Para cadastrar seu contato,     para contato, seu e-mail e telef     Para alterar seu contato, sel                                                                 | nercial para prosseguir.<br>selecione a opção "Televendas" no combo Tipo de Conta<br>fone, e clique no botão "SALVAR"<br>ecione-o e altere o dado pertinente. Em seguida clique n                                           | ato, informe o nome                      | de uma pessoa |      |
| <ul> <li>Para cadastrar seu contato con<br/>Para cadastrar seu contato,<br/>para contato, seu e-mail e telef<br/>Para alterar seu contato, sel<br/>Para excluir seu contato, sel</li> </ul>                  | nercial para prosseguir.<br>selecione a opção "Televendas" no combo Tipo de Conta<br>lone, e clique no botão "SALVAR"<br>ecione-o e altere o dado pertinente. Em seguida, clique n<br>lecione-o e clique no botão "EXCLUIR" | ato, informe o nome<br>lo botão "SALVAR" | de uma pessoa |      |
| <ul> <li>Para cadastrar seu contato com</li> <li>Para cadastrar seu contato,<br/>para contato, seu e-mail e telef</li> <li>Para alterar seu contato, sel</li> <li>Para excluir seu contato, sel</li> </ul>   | nercial para prosseguir.<br>selecione a opção "Televendas" no combo Tipo de Conta<br>fone, e clique no botão "SALVAR"<br>ecione-o e altere o dado pertinente. Em seguida, clique n<br>lecione-o e clique no botão "EXCLUIR" | ato, informe o nome<br>lo botão "SALVAR" | de uma pessoa |      |
| <ul> <li>Para cadastrar seu contato com</li> <li>Para cadastrar seu contato,<br/>para contato, seu e-mail e telef</li> <li>Para alterar seu contato, sele</li> <li>Para excluir seu contato, sele</li> </ul> | nercial para prosseguir.<br>selecione a opção "Televendas" no combo Tipo de Conta<br>fone, e clique no botão "SALVAR"<br>ecione-o e altere o dado pertinente. Em seguida, clique n<br>lecione-o e clique no botão "EXCLUIR" | ato, informe o nome<br>lo botão "SALVAR" | de uma pessoa |      |

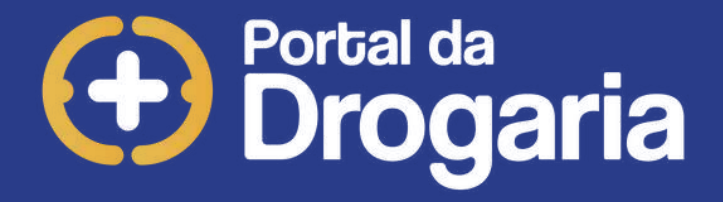

Selecione o **Tipo de Contato**, preencha todos os campos solicitados e clique em **"SALVAR"**.

Selecione o **contato incluso** e clique em **"PROSSEGUIR"**.

\*É obrigatório o preenchimento do Tipo de Contato "Televendas". Após concluir o cadastro, aguarde 24 horas, para ativação em nossos sistemas.

Após a espera realize a Instalação do TransactionCentre® e a Transação de Ativação do Estabelecimento.

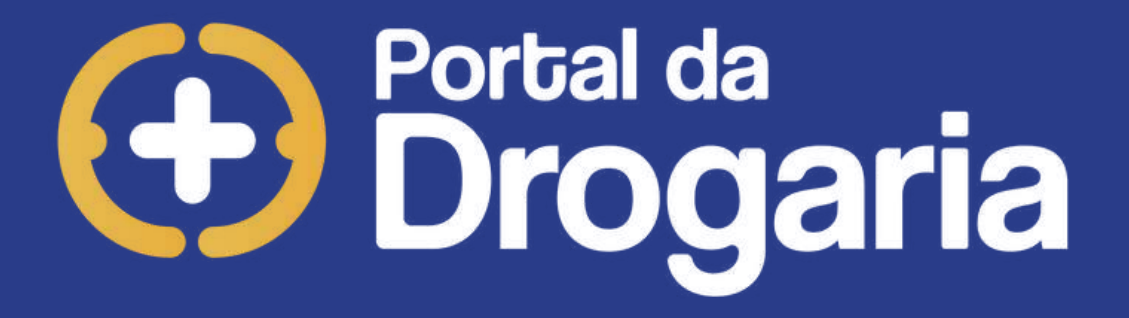

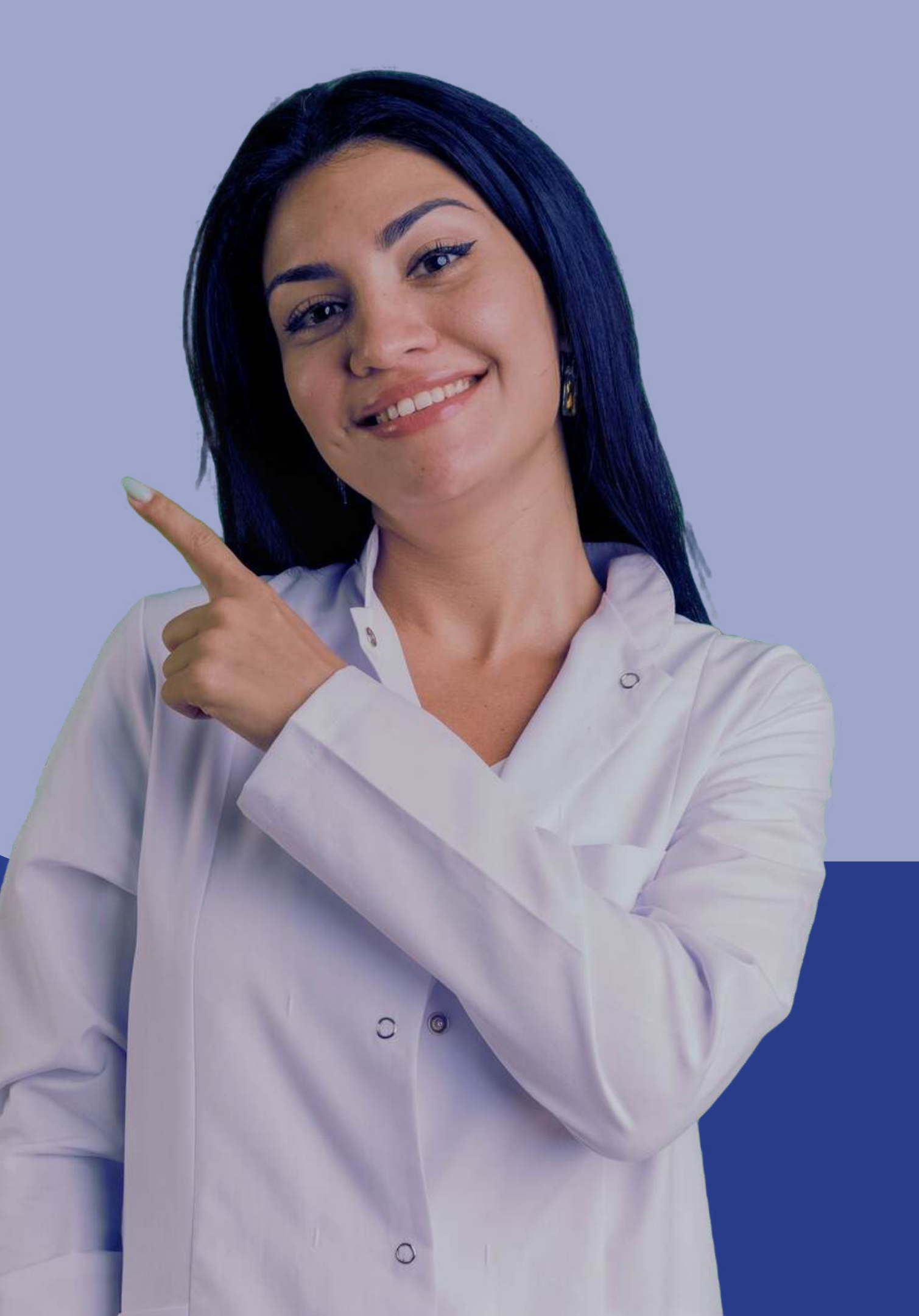

# Portal da Drogaria

Para obter um detalhamento completo das funcionalidades, acesse os demais materiais disponíveis no menu "Ajuda".

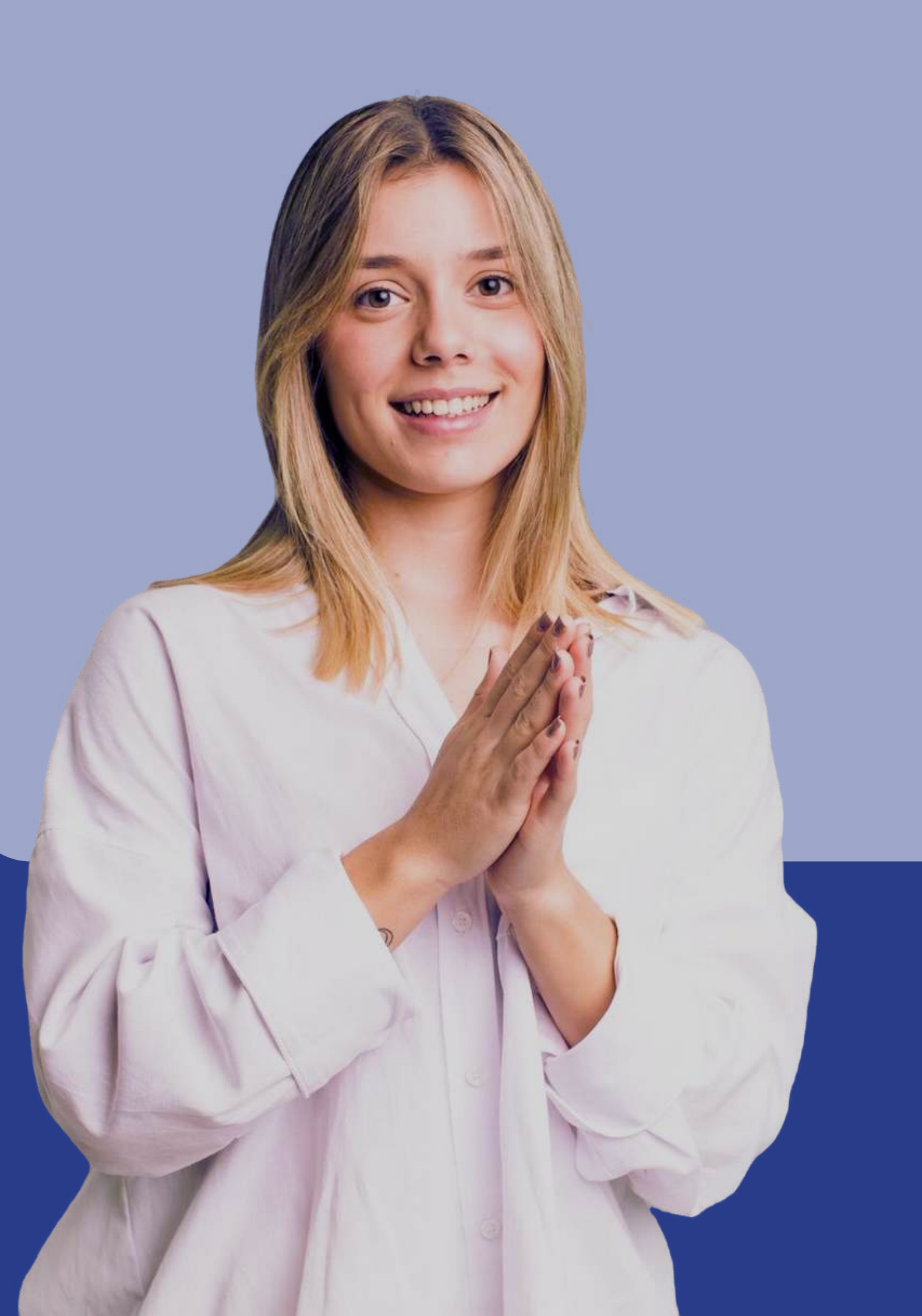